# Nowe opcje i zmiany w wersji 10.1 iHurt – instrukcja dla użytkowników

#### Spis treści

| Wydruk wydań oraz zamówień od odbiorców - wyboru typu cen: Netto / Brutto          | 2   |
|------------------------------------------------------------------------------------|-----|
| Rabaty kontrahentów – dodatkowy upust dla towarów o danym statusie                 | 3   |
| Uwagi ogólne                                                                       | 3   |
| Przypisywanie kontrahentom rabatów do statusów towarów                             | 4   |
| Działanie rabatów kontrahenta po rozbudowie                                        | 4   |
| Współpraca z drukarkami fiskalnymi – rozbudowa opcji "Otwórz szufladę"             | 5   |
| 1. Przycisk "Otwórz szufladę w sprzedaży detalicznej"                              | 5   |
| 2. Otwieranie szuflady przy każdej płatności gotówką                               | 5   |
| 3. Otwieranie szuflady z dowolnego miejsca w iHurt                                 | 5   |
| Wystawianie faktury do WZ bez konieczności wchodzenia w edycję WZ-tki              | 6   |
| Dekompletacja wybranej ilości pozostałych kompletów                                | 6   |
| Moduł dodatkowy – uprawnienia użytkowników do eksportu danych z list               | 7   |
| Drukarki fiskalne - wydruk na paragonach jednostek miary, brak formatowania ilości | 7   |
| Baza kontrahentów – numery ILN/GLN                                                 | 8   |
| Analiza przyjęć wg klasyfikacji – podział na dostawców                             | 9   |
| Pozostałe nowe opcje i zmiany                                                      | .10 |
| 1. Podsumowania ilości w oknie przeglądu ruchu towaru                              | .10 |
| 2. Listy przewozowe - dodatkowe wyróżnienie dokumentów wystornowanych              | .10 |
| 3. Klawisz skrótu do opcji "Wydania do kontrahenta"                                | .11 |

## Wydruk wydań oraz zamówień od odbiorców - wyboru typu cen: Netto / Brutto

Dotychczas wybór czy dokument ma być drukowany w cenach netto, czy w cenach brutto był możliwy tylko przy wydruku oferty cenowej. W przypadku wydruku zamówień od odbiorców oraz dokumentów wydań (WZ) – były one "na sztywno" w cenach

- Brutto dla kontrahenta "Detalista" (sprzedaż detaliczna).
- Netto w pozostałych przypadkach wydruki

# Mechanizm ten został rozbudowany tak, aby użytkownik mógł wybierać w jakich cenach mają być sporządzane wydruki.

W formatkach (okienkach) ustalania parametrów wydruku dokumentów wydań oraz zamówień od odbiorców dodano sekcję: "Wydruk w cenach: <br/> <br/> chetto>" (podobnie jak dotychczas w ofertach

cenowych). Wstępne ustawienie podpowiadane jest w zależności od ustawienia parametru "Brutto/netto podpowiadaj" w konfiguracji iHurt. Jeżeli jest ustawione jest tam:

<wg typu kontrahenta> (tak jest w większości instalacji) - dla kontrahentów typu <Detalista> podpowiadany jest wydruk w cenach "brutto", dla pozostałych "netto". <wg cennika> - sprawdzane jest w jakim cenniku (brutto, czy netto) wystawiony jest dokument (a właściwie jego pierwsza pozycja) i na podstawie podpowiadany jest typ cen do wydruku(<brutto> - dla cenników brutto, <netto> - dla cenników netto). Niezależnie od podpowiedzi użytkownik może ustawić kropkę według własnych potrzeb.

| Wydruk dokumentów                                                                                                    | ×                                                                                                    |
|----------------------------------------------------------------------------------------------------|----------------------------------------------------------------------------------------------------|
| 1. Parametry podstawowe                                                                                                    | datkowe                                                                                                    |
| Rodzaj wydruku<br>O graficzny                                                                                                    | 💿 znakowy                                                                                                    |
| Drukarka \\gwiazda\HPDeskJet 710C                                                                                                    |                                                                                                    |
| Drukowanie dokumentów magazynowych w<br>✓ Drukuj dokument magazynowy wydania<br>IJość kopii: 2 →<br>Wersja wydruku znakowego<br>○ 136 ○ 160<br>Wydruk w cenach<br>○ brutto ○ netto<br>Drukowanie rozliczeń opakowań zwrotnych<br>□ Drukuj rozliczenie opakowań zwrotnych | ydania<br>Wersja wydruku<br>dokument dostawy - wszystkie dane<br>dla magazynu - dane podstawowe<br>dokument przesunięcia MM<br>dok. dostawy - tylko wart. brutto/netto |
| <ul> <li>Wydruk natychmiastowy</li> <li>Drukuj cenę za jednostkę detaliczną</li> </ul>                                                                                                    | <ul> <li>Drukuj upusty</li> <li>Drukuj podsumowania ilości</li> <li>Drukuj dokumenty związane</li> </ul>                                                               |
|                                                                                                    | Pomoc     XNie     K                                                                                                    |

# Rabaty kontrahentów – dodatkowy upust dla towarów o danym statusie

#### Uwagi ogólne

Dotychczas w iHurt można było ustalić dla kontrahenta dwa rodzaje rabatów procentowych

- Rabaty do symboli towarów stosowane dla towarów, których początki symboli są zgodne z którymś z wpisów (tzw. maski rabatowe na symbole towarów).
   Maski rabatowe można ustalać dla klienta indywidualnie, można także korzystać z wcześniej opracowanych szablonów (wzorców).
- Rabat ogólny stosowany dla wszystkich towarów. Rabat ogólny może być dodatni (podwyższać rabaty do symboli towarów), może być także ujemny – pomniejszając upusty przypisane kontrahentowi do symboli towarów (np. Klient dostał rabaty z szablonu "VIP" ale pomniejszamy mu je o 0,5%, bo musimy do niego dowozić towary)

W wersji 10.1. iHurt **mechanizm ten został rozbudowany** i teraz dodatkowo można przypisać kontrahentom **rabaty dla towarów o konkretnym statusie (**np. w celu udzielenia większych rabatów dla nowo wprowadzanych do sprzedaży towarów, które w bazie towarowej zostały oznaczone statusem "N – Nowość"). Podobnie jak rabat ogólny kontrahenta - **rabaty do statusów mogą być:** 

a. dodatnie - dla towarów o zadanym statusie powiększamy rabat

b. **ujemne** - dla towarów o zadanym statusie pomniejszamy rabat

# Rabaty do statusów sumują się z rabatami do początków symboli (maski rabatowe) oraz rabatem ogólnym kontrahenta.

Przykłady:

| Rabat do pocz. symbolu                             | Rabat do statusu | Rabat ogólny | Rabat wynikowy<br>(przy sprzedaży) |  |  |  |
|----------------------------------------------------|------------------|--------------|------------------------------------|--|--|--|
| 4,5%                                               | 1,0%             | 0,0%         | 5,5%                               |  |  |  |
| 4,5%                                               | 0,5%             | -1%          | 4,0%                               |  |  |  |
| 1,5%                                               | -2,0%            | 0,0%         | 0,0% <sup>(*)</sup>                |  |  |  |
| (*) - rabat wynikowy nie może być mniejszy od zera |                  |              |                                    |  |  |  |

Statusy towarów - dla przypomnienia

 Aby zarządzać listą używanych statusów towarów - w oknie przeglądu bazy towarowej ("Słowniki → Towary") wybieramy "Słowniki związane z towarami → Statusy towarów".

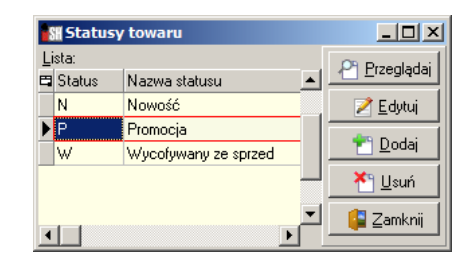

 Aby przypisać towarowi konkretny status – wchodzimy w edycję kartoteki towaru i na pierwszej zakładce mamy "Status towaru" – wybrany ze słownika statusów lub pusty (towar nie jest oznaczony żadnym statusem).

Uwaga - przycisk drugi z prawej pozwala na przeglądanie historii statusów – czyli jakie statusy miał towar w przeszłości.

| 📓 Towar: Napój owoc. "Rajski" 0,2l-cz.porz                                          |                                                       |              |                             |        |                 |   |  |
|-------------------------------------------------------------------------------------|-------------------------------------------------------|--------------|-----------------------------|--------|-----------------|---|--|
| 4. Dane dodatkowe, konta księgowania, zamówienia <u>5</u> . Indeksy <u>6</u> . Inne |                                                       |              |                             |        |                 |   |  |
| <u>1</u> . Da                                                                       | 1. Dane towaru 2. Nazwy u kontrahentów i klasyfikacje |              |                             |        | <u>3</u> . Ceny | i |  |
| Dane podstawo                                                                       | we                                                    |              |                             |        |                 |   |  |
| <u>N</u> azwa towaru:                                                               | Napój owoc."Rajski"                                   | 0,2I-cz.porz |                             |        |                 |   |  |
| Nazwa na<br>wydrukach:                                                              | Napój owoc."Rajski" (                                 | ),2l-cz.porz |                             |        |                 |   |  |
| <u>S</u> ymbol:                                                                     | SNK003                                                |              |                             |        |                 |   |  |
| <u>T</u> yp towaru:                                                                 | Produkty spożywcze                                    |              | 🐑 Status to <u>w</u> aru: N | Nowość | ۱               |   |  |

 Aby przypisać wielu towarom konkretny status – używamy narzędzia "Grupowe ustalanie parametrów towaru"

#### Przypisywanie kontrahentom rabatów do statusów towarów

W celu **przypisania kontrahentowi rabatów do statusów towarów** (rabatów dla towarów o wybranym statusie) – wchodzimy w edycję kartoteki kontrahenta a następnie **przechodzimy na zakładkę** *"3. Rabaty..."*.

Jest tutaj nowa sekcja "Statusy towarów" pozwalająca na zarządzanie tym typem rabatów. Rabatami zarządzamy używając przycisków "Dodaj rabat", "Edytuj rabat" oraz "Usuń rabat"

| 🖁 Kontrahent Odbiorca testowy - Oddział 01                                                             |                       |                             |  |  |  |  |  |
|----------------------------------------------------------------------------------------------------|-----------------------|-----------------------------|--|--|--|--|--|
| 5. Kontakty i telefony <u>6</u> . Parametry dostawcy <u>8</u> . Ceny indywidualne                      |                       |                             |  |  |  |  |  |
| 1. Dane podstawowe 2. Dane handlowe 3. Rabaty, terminy płatności 4. Klasyfikacje i limity faktoringowe |                       |                             |  |  |  |  |  |
| Babaty do towarów                                                                                      |                       |                             |  |  |  |  |  |
| Rabat ogólny [%]: -0,50                                                                                |                       |                             |  |  |  |  |  |
| Numer karty rabatowej:                                                                                 |                       |                             |  |  |  |  |  |
| Początki symboli towarów                                                                               | Sta                   | atusy towarów               |  |  |  |  |  |
| 🛱 Początek symbolu towaru                                                                              | 🔶 📥 🗚 🗖 Rabat [%]     | Status towaru 🔶 👌 📥         |  |  |  |  |  |
| ▶ BCB                                                                                                  | 4,00 N                | N 1,25                      |  |  |  |  |  |
| BPP                                                                                                    | 4,00 P                | · -1                        |  |  |  |  |  |
| BSD                                                                                                    | 6,00 <del>-</del> 🕨 W | N 3                         |  |  |  |  |  |
| S                                                                                                    | 3,00                  |                             |  |  |  |  |  |
|                                                                                                    |                       |                             |  |  |  |  |  |
| 🗾 🖻 dytuj 👘 Dodaj 📉 Yabat 👘 rabat                                                                      | Wybierz<br>szabļon    | nabat Dodaj Kusuń Isuń Isuń |  |  |  |  |  |

# Aby przypisać rabaty do statusów dla wielu kontrahentów

(grupy kontrahentów) używamy narzędzia "Grupowe ustalanie parametrów". W narzędziu tym opcja "Dodaj rabat / Zmień wysokość rabatów" została rozbudowana o sekcję "Dodawanie rabatów dla statusów" (przykład na rysunku obok)

| Dod      | aj rabat \ Zmień wysokość istniejących rabatów 🛛 🔀                |
|----------|-------------------------------------------------------------------|
| С        | Dodawanie masek rabatowych                                        |
|          | Początek symbolu towaru: Wysokość rabatu [%]:                     |
|          |                                                                   |
| 0        | Zmiana wysokości rabatów                                          |
|          | ∐staw paramerty Wykonaj symulacię                                 |
|          | Operacja:                                                         |
|          | Wzorce rabatów do zmiany:                                         |
| e        | Dodawanie rabatów dla statusów<br>Status towaru:<br>N Nowość 1,50 |
| <u> </u> |                                                                   |

#### Działanie rabatów kontrahenta po rozbudowie

Procedury ustalające wysokość rabatu do ceny sprzedaży (podpowiadające wysokość rabatu) – zostały rozbudowane o obsługę "Rabatów do statusów".

Przy wystawianiu zamówień od odbiorców, dokumentów wydań, faktur sprzedaży, paragonów - jeżeli parametr "Podpowiedzi rabatu" ustawiony jest na "Kontrahent" (mają być stosowane rabaty przypisane kontrahentowi) po wyborze towaru

- a. Na podstawie symbolu towaru odczytywany jest "Rabat do początku symbolu" (jeżeli wpisu nie ma - rabat do symbolu = 0,00%)
- b. Na podstawie aktualnego ustawienia parametru "Statusu towaru" odczytywany jest "Rabat do statusu" (jeżeli wpisu nie ma rabat do statusu = 0,00%)
- c. Odczytywać "Rabat ogólny" przypisany kontrahentowi

#### Wszystkie rabaty są sumowane i jeżeli obliczona suma jest

- 1. większa od zera jest stosowana jako podpowiedź do okienka "Upust [%]"
- 2. mniejsza od zera podpowiadany jest rabat 0,00%
- Przykład: Ustawienia rabatów jak na rysunku powyżej. Sprzedajemy towar o symbolu "SSB023"

oznaczony flagą "W – wycofywany ze sprzedaży". Zastosowane będą rabaty -

- 3% z maski na symbol (jest wpis S 3%)
- 3% z statusu towaru (jest wpis W 3%)
- -0,5% rabat ogólny kontrahenta

Do okienka sprzedaży podpowie się rabat 5,5% (3 + 3 + (-0,5))

# Współpraca z drukarkami fiskalnymi – rozbudowa opcji "Otwórz szufladę"

#### 1. Przycisk "Otwórz szufladę w sprzedaży detalicznej"

W formatce "Sprzedaż detaliczna" dołożony został przycisk "Otwórz szufladę" (aktywny przy pracy na stanowisku fiskalnym). Kliknięcie przycisku wysyła odpowiedni komunikat do drukarki fiskalnej nakazujący drukarce otwarcie szuflady.

| rów Upust                                                 | do pa <u>r</u> agonu                |                                                              |                                                                                |                                                                                      |                                                                                                    |
|-----------------------------------------------------------|-------------------------------------|--------------------------------------------------------------|--------------------------------------------------------------------------------|--------------------------------------------------------------------------------------|----------------------------------------------------------------------------------------------------|
|                                                           |                                     |                                                              |                                                                                |                                                                                      |                                                                                                    |
| Jedn.                                                     | llość dysp                          | llość                                                        | Cena                                                                           | Rabat [%]                                                                            | Cena                                                                                                    |
| szt                                                       | 2                                   | 2                                                            | 1,01                                                                           | 0,00                                                                                 |                                                                                                    |
| opk                                                       | 1                                   | 1                                                            | 2,06                                                                           | 0,00                                                                                 |                                                                                                    |
|                                                           |                                     |                                                              |                                                                                |                                                                                      |                                                                                                    |
|                                                           |                                     |                                                              |                                                                                |                                                                                      |                                                                                                    |
|                                                           |                                     |                                                              |                                                                                |                                                                                      |                                                                                                    |
| żona kwołowa                                              |                                     |                                                              |                                                                                |                                                                                      |                                                                                                    |
| 20113 1000000                                             | D: U,6•                             | 4 proce                                                      | ntowo: 19                                                                      | ,34 %                                                                                |                                                                                                    |
| - Ijość:                                                  | ): U,6·                             | 4 proce                                                      | ntowo: 19                                                                      | ,34 %                                                                                | 1                                                                                                    |
|                                                           | 5: U,6·                             | 4 proce<br>1                                                 | ntowo: 19<br>Wystaw                                                            | ,34 %<br>fakturę do                                                                  |                                                                                                    |
| Ilość:                                                    | о: U,6-                             | 4 proce<br>1                                                 | ntowo: 19<br>Wystaw<br>ostatnieg<br>Seria:                                     | ,34 %<br>fakturę do<br>go paragonu                                                   |                                                                                                    |
| Ilość:<br>Kod kresk                                       | о. 0,6-<br>сом <u>у</u> :           | 4 proce<br>1                                                 | ntowo: 19<br>Wystaw<br>ostatnieg<br>Seria:                                     | ,34 %<br>fakturę do<br>go paragonu                                                   |                                                                                                    |
| Iļość:<br>Kod kresk                                       | cowy:                               | 4 proce<br>1                                                 | ntowo: 19<br>Wystaw<br>ostatnieg<br>Seria:                                     | ,34 %<br>Ifakturę do<br>go paragonu                                                  |                                                                                                    |
| Ilość:<br>Kod kresk<br>Rejestr:<br>PAR                    | cowy:<br>Magazy                     | 1<br>1<br>m:                                                 | ntowo: 19<br>Wystaw<br>ostatniec<br>Seria:                                     | ,34 %<br>I fakturę do<br>go paragonu                                                 |                                                                                                    |
| Ilość:<br>Kod kresk<br>Rejestr:<br>PAR<br>Eorma pła       | xowy:<br>Magazy<br>▼ MG<br>itności: | 1<br>1<br>•n:                                                | ntowo: 19<br>Wystaw<br>ostatnieg<br>Seria:<br>Grupa <u>c</u> en:               | , <b>34 %</b><br>fakturę do<br>go paragonu                                           |                                                                                                    |
| Ilość:<br>Kod kresł<br>PAR<br><u>Forma pła</u><br>gotówka | cowy:<br>Magazy<br>Mg<br>ImG        | 1                                                            | ntowo: 19<br>Wystaw<br>ostatnieg<br>Seria:<br>Grupa <u>c</u> en:<br>Detaliczna | ,34 %<br>fakture do<br>go paragonu<br>brutto                                         |                                                                                                    |
|                                                           | rów Upust<br>Jedn.<br>szt<br>opk    | rów Upust do paragonu<br>Jedn. Illość dysp<br>szt 2<br>opk 1 | rów Upust do paragonu<br>Jedn. Ilość dysp Ilość<br>szt 2 2<br>opk 1 1          | rów Upust do paragonu<br>Jedn. Ilość dysp Ilość Cena<br>szt 2 2 1,01<br>opk 1 1 2,06 | Idw         Idvite do paragonu           Jedn.         Ilość dysp         Ilość         Cena         Rabat [%]           szt         2         1.01         0.00           opk         1         2.06         0.00 |

## 2. Otwieranie szuflady przy każdej płatności gotówką

iHurt automatycznie otwiera szufladę (wysyła takie polecenie do drukarki) w każdym przypadku płatności gotówkowej lub transakcji kartą kredytową (bo do szuflady trzeba schować kwitek potwierdzenia transakcji kartą).

Dziej się tak przy rozliczaniu płatności za paragony i faktury oraz dodatkowo przy każdym wystawianiu dokumentu KP w kasie.

#### 3. Otwieranie szuflady z dowolnego miejsca w iHurt

W strukturze uprawnień użytkowników w gałęzi "Sprzedaż detaliczna" dodano opcję "Otwieranie

szuflady z każdego miejsca w programie" (domyślnie wyłączone podczas aktualizacji wersji).

Jeżeli użytkownik posiada to uprawnienie (ma włączone) - po naciśnięciu odpowiedniego klawisza iHurt z dowolnego miejsca w programie wysyła na drukarkę fiskalną rozkaz otwarcia szuflady. Domyślnie klawiszem otwierającym szufladę jest "F2". Skrót ten jest zdefiniowany w konfiguracji iHurt na zakładce "3. Parametry użytkownika cd." w opcji "Definicje klawiszy skrótów".

Jeżeli użytkownik chciałby do otwierania szuflady mieć inny przycisk – może to sobie zmienić.

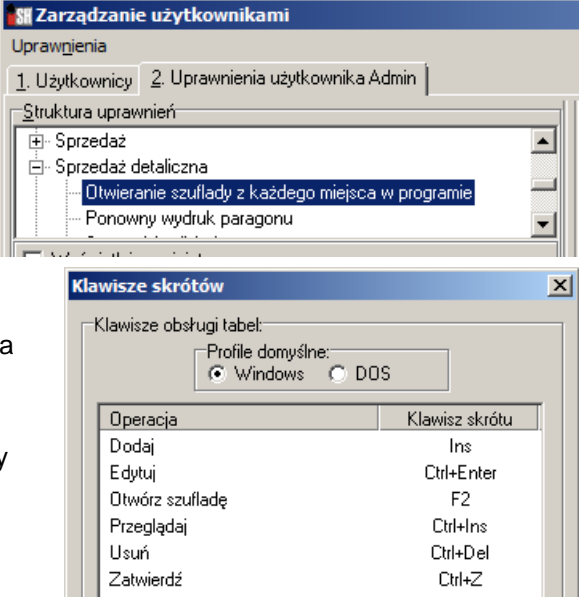

# Wystawianie faktury do WZ bez konieczności wchodzenia w edycję WZ-tki

Podczas zatwierdzania WZ iHurt automatycznie proponuje użytkownikowi wystawienie faktury (a jeżeli są FZAL - rozliczenie faktur zaliczkowych i wystawienie faktury).

Jeżeli w iHurt była zatwierdzona, niezafakturowaną WZ - użytkownicy chcąc wystawić do tej jednej WZ fakturę – musieli dotychczas wchodzić w jej edycję i od razu zatwierdzać (przycisk "OK.) tylko po to aby w ten sposób wejść w fakturowanie.

W wersji 10.1 iHurt zostało to przebudowane. Teraz, aby wystawić fakturę do jednej zatwierdzonej WZ użytkownik nie musi już wchodzić w jej edycję.

Po ustawieniu się na WZ wybieramy z menu okienka "Dokumenty  $\rightarrow$  Wystaw fakturę".

Opcja dostępna jest także w menu kontekstowym (pod prawym klawiszem myszki)

Wybranie opcji powoduje wywołanie tych samych mechanizmów fakturowania, które są wywoływane podczas zatwierdzania WZ.

# Dekompletacja wybranej ilości pozostałych kompletów

W mechanizmie "kompletacji z towarów" iHurt oferował dotychczas możliwość dekompletacji (zamiany

z powrotem na składniki) wszystkich pozostałych na magazynie kompletów. W wersji 10.1. mechanizm ten został rozbudowany i w tej chwili pozwala użytkownikowi na ustalenie jaka ilość pozostałych kompletów ma być rozkompletowana. Użytkownik ustawia się na wybranej kompletacji i uruchamia opcję "Dekompletuj". Po uruchomieniu zamiast potwierdzenia Tak/Nie pojawia się okienko pozwalające na **wpisanie ilości jaka ma być zamieniona z powrotem na składniki (zdekompletowana).** Domyślnie iHurt podpowiada całą ilość pozostałą na skompletowanej partii. UWAGA - w nowej realizacji użytkownik ma możliwość wykonywania wielu

| wprowadz liość                     |  |  |  |  |
|------------------------------------|--|--|--|--|
| Narożnik uniwersalny - opk. 25szt. |  |  |  |  |
|                                    |  |  |  |  |
|                                    |  |  |  |  |
| <u>llość:</u>                      |  |  |  |  |
| 25                                 |  |  |  |  |
| 20                                 |  |  |  |  |
|                                    |  |  |  |  |
| 🗙 Anuluj 🛛 🗸 OK                    |  |  |  |  |
|                                    |  |  |  |  |

....

dekompletacji dotyczących tej samej kompletacji (dopóki jest co rozkompletowywać).

# Moduł dodatkowy – uprawnienia użytkowników do eksportu danych z list

Stworzono w iHurt moduł dodatkowy (działa dopiero po włączeniu go przez konsultantów Infover) umożliwiający ustalanie, którzy z użytkowników będą mogli eksportować dane z okienek iHurtu (Ctrl+g) a którzy tego nie będą mogli robić.

Po włączeniu modułu w strukturze uprawnień użytkownika w gałęzi "Raporty i zestawienia" pojawia się opcja "Uprawnienia do eksportu list".

| 🕅 Zarządzanie użytkownikami                      |                                    |              |
|--------------------------------------------------|------------------------------------|--------------|
| Uprawnienia                                      |                                    |              |
| 1. Użytkownicy 2. Uprawnienia użytkownika Admin  |                                    |              |
| <u>S</u> truktura uprawnień                      | Uprawnienia                        |              |
| - Dane do Intrastat                              | 🛱 Obiekt/Operacja                  | 0 M D U W    |
| Dane kontrahentów                                | Eksport danych z list w formatkach | $\checkmark$ |
| - Dzienne raporty                                |                                    |              |
| Eksport danych z list w formatkach               |                                    |              |
| - Premie przedstawicieli handlowych              |                                    |              |
| <ul> <li>Premie wg środków transportu</li> </ul> |                                    |              |
| Przesuniecia do magazunów zewnetrznuch           |                                    |              |

We wszystkich listach w iHurt jest sprawdzane, czy użytkownik ma włączone to uprawnienie, czy nie.

Jeżeli użytkownik **nie ma uprawnienia** po wciśnięciu "Ctrl+g" (eksport danych z listy) pojawi się komunikat jak na rysunku obok – eksport (wydruk) danych jest zablokowany.

Jeżeli użytkownik ma włączone uprawnienie po wciśnięciu "Ctrl+g" pojawi się okienko pozwalające na zapisanie listy do Excel'a lub jej uproszczony wydruk.

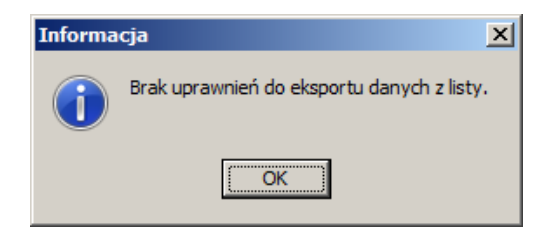

| Wydruk/eksport tabeli          |                              |                  |         |           |
|--------------------------------|------------------------------|------------------|---------|-----------|
| 😫 隆 Eksport do E <u>x</u> cela | http://www.common.com/second | 🖨 <u>D</u> rukuj | Podgląd | [ Zamknij |

Uwaga – uprawnienie działa dla wszystkich list. Jeżeli użytkownik go nie ma nie będzie mógł skorzystać także z opcji "Wyniki w formie tabeli" dostępnej w raportach i analizach.

Użytkowników zainteresowanych taką tym modułem dodatkowym prosimy o kontakt z konsultantami Infover celem ustalenia kosztów licencjonowani i wdrażania modułu.

# Drukarki fiskalne – wydruk na paragonach jednostek miary, brak formatowania ilości

W wersji 10.1. iHurt zaktualizowano działanie sterowników urządzeń fiskalnych.

Efektem tego jest zmiana wyglądu paragonów drukowanych na drukarkach fiskalnych

- Drukowane są symbole jednostek ewidencyjnych
- Ilości przestały być formatowane do 3 miejsc po przecinku (teraz jest 1 ; 2,5 zamiast 1,000 ; 2,500)

| ## NIEFISKALNY ##                       |
|-----------------------------------------|
| Koelner katounik meblowy lekki 60+60+20 |
| 999999 sztu*0.10 99999 90A              |
| Ivlan Prof ABIZOL SI 19KG dyspersyjna w |
| 1 szt 1*170.00 170.00A                  |

# Baza kontrahentów – numery ILN/GLN

W wersji 10.1. iHurt baza kontrahe ntó 4-1 o możliwość p (adresu dosta Parametr pełn wykorzystywa

| W wersji 10.1. iHurt baz                                                      | a kontrahentów została rozbudowa                                                                | ana Miejsce dosta           | iwy                     | ×                            |
|-------------------------------------------------------------------------------|-------------------------------------------------------------------------------------------------|-----------------------------|-------------------------|------------------------------|
| o możliwość przypisania                                                       | i dla kontrahenta lub miejsca dosta                                                             | awy Adres:                  |                         |                              |
| (adresu dostawy) – num<br>Parametr pełni rolę infor<br>wykorzystywany w innyc | ierów identyfikacyjnych ILN/GLN.<br>macyjną i nie jest jakoś specjalnie<br>ch opcjach programu. | Adres dostawy               | dla Oddziału 01         |                              |
|                                                                               |                                                                                                 | Kod pocztowy:               | Mias <u>t</u> o:        | Państwo:                     |
|                                                                               |                                                                                                 | 32-234                      | Kraków                  |                              |
|                                                                               |                                                                                                 | <u>T</u> elefon:            | Ad <u>r</u> es e-mail:  |                              |
|                                                                               |                                                                                                 |                             |                         |                              |
|                                                                               |                                                                                                 | LN/GLN:                     |                         |                              |
|                                                                               |                                                                                                 | 29121212121                 |                         |                              |
|                                                                               |                                                                                                 |                             |                         |                              |
|                                                                               |                                                                                                 |                             |                         | ा Po <u>m</u> oc 🚺 🚺 Zamknij |
|                                                                               |                                                                                                 |                             |                         |                              |
| Kontrahent Odbiorca testo                                                     | wy - Oddział 01                                                                                 |                             |                         |                              |
| 5. Kontakty i telefony                                                        | 6. Parametry dostawcy <u>7</u> . Aut                                                            | omatyczne fakturowanie V    | WZ <u>8</u> .           | Ceny indywidualne            |
| <u>1</u> . Dane podstawowe                                                    | 2.Dane handlowe <u>3</u> . Rabaty, b                                                            | erminy płatności            | <u>4</u> . Klasyfikacje | i limity faktoringowe        |
| Naz <u>w</u> a: Odbiorca testowy                                              | - Oddział 01                                                                                    |                             |                         |                              |
| Nazwa od                                                                      |                                                                                                 |                             |                         |                              |
| na wydrukac <u>h</u> : I                                                      |                                                                                                 |                             |                         |                              |
| <u>S</u> krót: odbtest01                                                      | Sym <u>b</u> ol: INSTO                                                                          | 001                         |                         |                              |
| <u>N</u> IP: 333-33-33-333                                                    | EURONIP: REGON:                                                                                 | Indeks produce              | nta:                    |                              |
| 🗖 Dostawca 🔽                                                                  | Odbiorca 🥅 Oświadczenie 🥅 Tylko sprzedaż d                                                      | etaliczna 🔲 🔟 ewnętrzn      | ý.                      |                              |
| <u>G</u> rupa cen                                                             | AND THE PLANE                                                                                   |                             | 21                      |                              |
| sprzedaży: [Hurtowa netto                                                     | YP: Firma krajowa                                                                               | Ilosc dni na zapratę:       | 21                      |                              |
| Płatnik: Płatnik odbiorców                                                    | testowych - centrala                                                                            | 🗌 🎦 🗖 Płatnik tylko         | ) do celów<br>wuch      |                              |
| 📕 Kontrola terminu płatności fakti                                            | лу                                                                                              |                             | myon                    |                              |
| Adres na fakturze                                                             |                                                                                                 |                             | ) okumenty              |                              |
| Kod pocztowy: Poc <u>z</u> ta:                                                | Państwo:                                                                                        | Data od:                    | <b></b>                 |                              |
| 01-123 Warszawa                                                               | <u>~</u>                                                                                        | -Rodzaj wymiany             |                         |                              |
| Adjes:                                                                        |                                                                                                 | • brak                      |                         |                              |
| ul. Puławska 234                                                              |                                                                                                 | O papier + wersia elek      | troniczna               |                              |
| Adres <u>o</u> d:                                                             |                                                                                                 |                             |                         |                              |
| J                                                                             | 📑 Miejsca dostawy                                                                               | eFaktury zakupu             |                         |                              |
| Adres do korespondencji:                                                      |                                                                                                 | Odbierający <u>f</u> aktury |                         |                              |
| ui. Warszawska 78/34<br>04-345 Piaseczno                                      |                                                                                                 |                             |                         |                              |
|                                                                               | -                                                                                               | <u> </u>                    |                         |                              |
| - Kod kraju                                                                   | ILN/GLN                                                                                         | Nowa osoba:                 |                         |                              |
|                                                                               |                                                                                                 | 👕 🎽 Ustawijak               | o domyślny              |                              |
| · · · ·                                                                       |                                                                                                 |                             |                         |                              |
| Numer CCV. 014795000001                                                       |                                                                                                 | a                           |                         |                              |
| Numer USK: [014735000001                                                      |                                                                                                 |                             |                         |                              |

## Analiza przyjęć wg klasyfikacji – podział na dostawców.

Analiza przyjęć wg klasyfikacji została rozbudowana o możliwość podziału na dostawców towarów.

| 🚮 Analiza przyjęć wg klasyf                                                      | ikacji                                                           |                                                                                                |  |  |  |  |  |  |  |
|----------------------------------------------------------------------------------|------------------------------------------------------------------|------------------------------------------------------------------------------------------------|--|--|--|--|--|--|--|
| Raport za okres                                                                  | Dostawca                                                         | Archiwizacje                                                                                   |  |  |  |  |  |  |  |
| <u>0</u> d: 2011.04.01 💌                                                         | 🔽 Kontrahenci                                                    | 💿 robocze 🔿 archiwalne 🛛 Przenieś do archiwum                                                  |  |  |  |  |  |  |  |
| Do: 2011.04.30                                                                   | <ul> <li>wszyscy</li> <li>detaliczny</li> <li>wybrany</li> </ul> | Klasyfikacje<br>∵ Asortyment<br>⊕ Potożenie                                                    |  |  |  |  |  |  |  |
| MG - Magazyn podstawow                                                           | Wy <u>b</u> ór kontrahenta                                       |                                                                                                |  |  |  |  |  |  |  |
| <u>G</u> rupa cen                                                                | 🔿 grupa kontrahentów                                             |                                                                                                |  |  |  |  |  |  |  |
| Hurtowa netto                                                                    | Wybór grupy kontr.                                               |                                                                                                |  |  |  |  |  |  |  |
| Parametry                                                                        | 🔿 w klasie                                                       |                                                                                                |  |  |  |  |  |  |  |
| E Tylke podoumowania klas                                                        | Wybór kla <u>s</u> y                                             |                                                                                                |  |  |  |  |  |  |  |
| I▼ Podział na dostawców                                                          |                                                                  |                                                                                                |  |  |  |  |  |  |  |
|                                                                                  | Magazy <u>n</u>                                                  | Wybrana klasa: Asortyment                                                                      |  |  |  |  |  |  |  |
|                                                                                  | <wszystkie magazyny=""></wszystkie>                              | □ Wyświetlaj<br>rozwinięte <u>B</u> ozwiń/Zwiń klasę ✓ <sup>klasy fikacja</sup><br>obowiązkowa |  |  |  |  |  |  |  |
| Kontrahent: <wszyscy kontrahenci=""><br/>Magazyn: <br/> <br/>korak&gt;</wszyscy> |                                                                  |                                                                                                |  |  |  |  |  |  |  |
| Wyniki w formie <u>t</u> abeli                                                   |                                                                  | 🛱 🖄 Wydruk 🛛 🤌 Eodgląd 🛛 🙀 Zamknij                                                             |  |  |  |  |  |  |  |

Nowa opcja działa tylko w eksporcie wyników do excel'a, czyli dla opcji "Wyniki w formie tabeli" (nie działa dla wyników "papierowych").

Po jej włączeniu w wynikach mamy kolumny

Dla włączonej fajki "Kontrahenci" - *"Dost. symbol"* oraz *"Dost. skrót"* pozwalające na zidentyfikowanie od kogo dany towar był kupowany.

Dla włączonej fajki "Magazyn" - **"Dost. magazyn"** pozwalającą na zidentyfikowanie z jakiego magazynu był przesuwany towar.

| 📓 Analiza przyjęć wg klasyfikacji. Grupa cen: Hurtowa netto (netto) |                  |                              |                                       |                  |                 |                |        |         |                 |                            |
|---------------------------------------------------------------------|------------------|------------------------------|---------------------------------------|------------------|-----------------|----------------|--------|---------|-----------------|----------------------------|
| Wynik analizy                                                       |                  |                              |                                       |                  |                 |                |        |         |                 |                            |
| 🛱 Dost.<br>symbo                                                    | Dost. skrá<br>ol | t Klasyfikacja               | Nazwa towaru                          | Symbol<br>towaru | Kod<br>kreskowy | Jedn.<br>miary | llość  | Wartość | Średnia<br>cena | Procentowy<br>udział klasy |
| ▶ D0000                                                             | 02 Dost.test I   | 102 -Art. spożywcze-Napoje   | Napój owoc. "Rajski" 0,2I-cz.po       | z SNK003         | 41020003        | szt            | 24,000 | 24,24   | 1,01            | 0,66 💻                     |
| D0000                                                               | 0001 Dost.test i | natArt. spożywcze-Słone prze | kąski-S Pianka montażowa "Szybki mu   | BCB001           | 59020001        | szt            | 60,000 | 668,40  | 11,14           | 18,17                      |
| D0000                                                               | 0001 Dost.test i | natMateriały budowlane-Chem  | ia bud Pianka montażowa "Szybki mu    | BCB00*           |                 | szt            | 72,000 | 500,40  | 6,95            | 42,97                      |
| D0000                                                               | 0001 Dost.test i | natMateriały budowlane-Chem  | ia bud Pianka montażowa "Szybki mu    | BCB002           | 59020002        | szt            | 24,000 | 240,00  | 10,00           | 42,97                      |
| D0000                                                               | 0001 Dost.test i | natMateriały budowlane-Chem  | ia bud Pianka montażowa "Szybki mu    | BCB003           | 59020003        | szt            | 12,000 | 144,00  | 12,00           | 42,97                      |
| D0000                                                               | 0001 Dost.test i | natMateriały budowlane-Chem  | ia bud Cement portlandzki z dod. 25 k | BCB004           |                 | szt            | 40,000 | 272,00  | 6,80            | 42,97                      |
|                                                                     |                  |                              |                                       |                  |                 |                |        |         |                 | <u> </u>                   |
|                                                                     |                  |                              |                                       |                  |                 |                |        |         |                 | 📮 Zamknij                  |

UWAGA – dodatkowo od wersji 10.1. **zapamiętywane jest ustawienie parametrów "Kontrahenci" oraz "Magazyn".** Jeżeli raz wyłączymy fajkę "Magazyn" – zostanie to zapamiętane na danym stanowisku i przy kolejnych wywołaniach analizy parametr ten będzie podpowiadany jako wyłączony.

#### Pozostałe nowe opcje i zmiany

#### 1. Podsumowania ilości w oknie przeglądu ruchu towaru

W formatce przeglądania ruchu danego towaru pod listą przedstawiającą kolejne przyjęcia i wydania dołożone zostały podsumowania – osobno dla ilości przyjętych i osobno dla ilości wydanych (przykład na rysunku poniżej).

| 🕅 Informacje o towarze: Cement portlandzki z dod. 25 kg |                               |                                           |                     |                     |         |               |          |  |  |
|---------------------------------------------------------|-------------------------------|-------------------------------------------|---------------------|---------------------|---------|---------------|----------|--|--|
| Zakres dat                                              | _Magazy <u>n</u> y_           |                                           |                     |                     |         |               |          |  |  |
| 🔘 cały zakres da <u>t</u>                               | MG - Ma                       | gazyn podstawowy                          |                     |                     |         |               |          |  |  |
| ⊙ za o <u>k</u> res od: 2010.04.01 ▼                    |                               | 1agazyn mięsa<br>lag. tow. przeterm.i usz | kodz. 🔽             |                     |         |               |          |  |  |
| Lutuániat [                                             | i sottowanie                  | Zazn. ws                                  | zystkje   Odzn. ws: | zystki <u>e</u>     |         |               |          |  |  |
|                                                         | sonomanio                     | Zazn, wo                                  |                     |                     |         |               |          |  |  |
| V Ukryi zamkniete                                       |                               |                                           |                     |                     |         |               |          |  |  |
|                                                         |                               |                                           |                     |                     |         |               |          |  |  |
| 1. Ruch 2. Ilość zarezerwowana                          | <ol> <li>Przyjęcia</li> </ol> | 1                                         |                     |                     |         |               |          |  |  |
| 🛱 Data dok Dokument                                     | Magazyn                       | Dok. związar                              | ny Kontrahent       |                     | llość   | llość narast. |          |  |  |
| 2010.08.23 PZ 2/MG/2010                                 | MG                            |                                           |                     | Dost.test mat. budo | 40,0000 | 40,0000       | F        |  |  |
| 2011.04.04 WZP 6/MG/2011                                | MG                            | 1/04/2011/F                               | PAR                 | Detal               | -1,0000 | 39,0000       | <u>\</u> |  |  |
| 2011.04.04 WZP 7/MG/2011                                | MG                            | 2/04/2011/F                               | PAR                 | Detal               | -1,0000 | 38,0000       | 7        |  |  |
|                                                         |                               |                                           |                     |                     |         |               | 키        |  |  |
|                                                         |                               |                                           |                     |                     |         |               |          |  |  |
| RAZEM Jlość przujeta: 40.0000 – Jlość uwdana: 2.0000    |                               |                                           |                     |                     |         |               |          |  |  |
|                                                         |                               |                                           |                     |                     |         |               |          |  |  |
| Podgląd dokumentu                                       |                               |                                           |                     |                     |         |               |          |  |  |

**UWAGA** – jest to podsumowanie tego, co jest na liście a więc z uwzględnieniem warunków filtrowania (zakres dat, magazyny)

#### 2. Listy przewozowe - dodatkowe wyróżnienie dokumentów wystornowanych

W formatce przeglądu pozycji listów przewozowych dokumenty wystornowane wyróżniane są na liście innym kolorem tła. Dodatkowo wyróżniono je także w podsumowaniu poprzez dołożenie sekcji *"W tym dok. wystronowanych:* \_\_\_\_"

| 📲 List przewozowy nr                                                                        |                        |                     |              |                       |                             |       |  |  |  |  |  |
|---------------------------------------------------------------------------------------------|------------------------|---------------------|--------------|-----------------------|-----------------------------|-------|--|--|--|--|--|
| Narzędzia                                                                                   |                        |                     |              |                       |                             |       |  |  |  |  |  |
| 1. Dokument 2. Pozycje                                                                      |                        |                     |              |                       |                             |       |  |  |  |  |  |
| Miejsca dostaw                                                                              |                        |                     |              |                       |                             |       |  |  |  |  |  |
| 🛱 Nazwa                                                                                     | Miejsce dostawy        |                     | Liczba       | Liczba dokumentów Lp. |                             |       |  |  |  |  |  |
| Detalista testowy 01 - sprzedaż także na przelew.                                           | ul. Aragońska 325 25   | -100 Kielce         |              |                       | 1                           | 1     |  |  |  |  |  |
| Odbiorca testowy - Oddział 02                                                               | Sklep nr 10 - Kielce u | l. Jakaśtam         |              |                       | 1                           | 2     |  |  |  |  |  |
| Kontrahent detaliczny                                                                       |                        |                     |              |                       | 3                           | 3     |  |  |  |  |  |
|                                                                                             |                        |                     |              |                       |                             | •     |  |  |  |  |  |
|                                                                                             |                        |                     |              |                       |                             |       |  |  |  |  |  |
| Pokaż dokumentu z wszustkich miejsc dostaw                                                  |                        |                     |              |                       |                             |       |  |  |  |  |  |
| Pozucie                                                                                     |                        |                     |              |                       |                             |       |  |  |  |  |  |
| 🛱 Waga Numer Odbiorca                                                                       |                        | Data<br>wystawienia | Data wydania | Wartość               | Symbol środka<br>transportu | Potw. |  |  |  |  |  |
| ▶ 0 WZ 1/MG/2011 Detalista testowy 01 -                                                     | sprzedaż także na      | 2011.02.15          | 2011.02.15   | 9,84                  | TF02                        |       |  |  |  |  |  |
| 0 WZ 8/MG/2010 Odbiorca testowy - Oc                                                        | ldział 02              | 2010.06.08          | 2010.06.08   | 115,75                | TRW                         |       |  |  |  |  |  |
| 0 WZP 2/MG/2010 Kontrahent detaliczny                                                       | Kontrahent detaliczny  |                     | 2010.06.09   | 4,20                  |                             |       |  |  |  |  |  |
| 0 WZP 3/MG/2010 Kontrahent detaliczny                                                       |                        | 2010.06.22          | 2010.06.22   | 47,35                 |                             |       |  |  |  |  |  |
| 0                                                                                           |                        |                     |              |                       |                             |       |  |  |  |  |  |
|                                                                                             |                        |                     |              |                       |                             |       |  |  |  |  |  |
| لنے اللہ اللہ اللہ اللہ اللہ اللہ اللہ الل                                                  |                        |                     |              |                       |                             |       |  |  |  |  |  |
| maks, waga, 5 000                                                                           |                        |                     |              |                       |                             |       |  |  |  |  |  |
| liczba miejsc dostawy: 3<br>_iczba dokumentów: 5 W tym dok. wystornowanych: 1 Pomoc ≧amknij |                        |                     |              |                       |                             |       |  |  |  |  |  |

**Na wydruku tabelarycznym** listu przewozowego dołożona została **kolumna** "*Stor.*", w której dla dokumentów wystornowanych umieszczana jest literka "S".

W nagłówku wydruku sekcja "Liczba dokumentów" została uzupełniona o sekcję: "W tym dok. wystronowanych: \_\_\_\_\_"

### 3. Klawisz skrótu do opcji "Wydania do kontrahenta"

W odpowiedzi na wnioski użytkowników iHurt, że opcja "Wydania do kontrahenta" jest często przez nich używana i przydałby się do niej szybki dostęp – utworzony został skrót klawiaturowy "Ctrl+h". Skrót działa w oknach

- "Towary w magazynie" (uruchamiając opcję: "Informacje -> Wydania do kontrahenta"

- oknie dodawania towarów do FV/WZ/zamówienia i jest odpowiednikiem wybrania z menu
 "Narzędzia -> Wydania do kontrahenta"